## "Learn How to Book Your Vacations"

## How to Book Your Vacation Online in 10 Easy Steps

The first step to any great vacation is getting it on the books. If you've never booked a Shell Vacations Club vacation before, that may feel like a daunting task, but don't worry — booking an amazing vacation is as easy as pie. Just follow these easy steps and you'll be well on your way towards vacation bliss.

**Step 1**: Log into your member website, <u>shellvacationsclub.com</u>. If you're reading this article, you've already completed that step.

**Step 2**: Start your search. To do this, look on the left navigation bar for "Point & Play" located in the "Reservations" section. Clicking "Point & Play" will allow you to search for your vacation by resort, region, or activity. Click the button of the search method you're interested in.

Resort Search: You'll see a map of all Shell Vacations Club resorts, and you can click on the one you'd like to search.

Region Search: You'll see a dropdown of club regions to choose from.

Activity Search: You'll see a pick-list of different vacation activities that you may want to try.

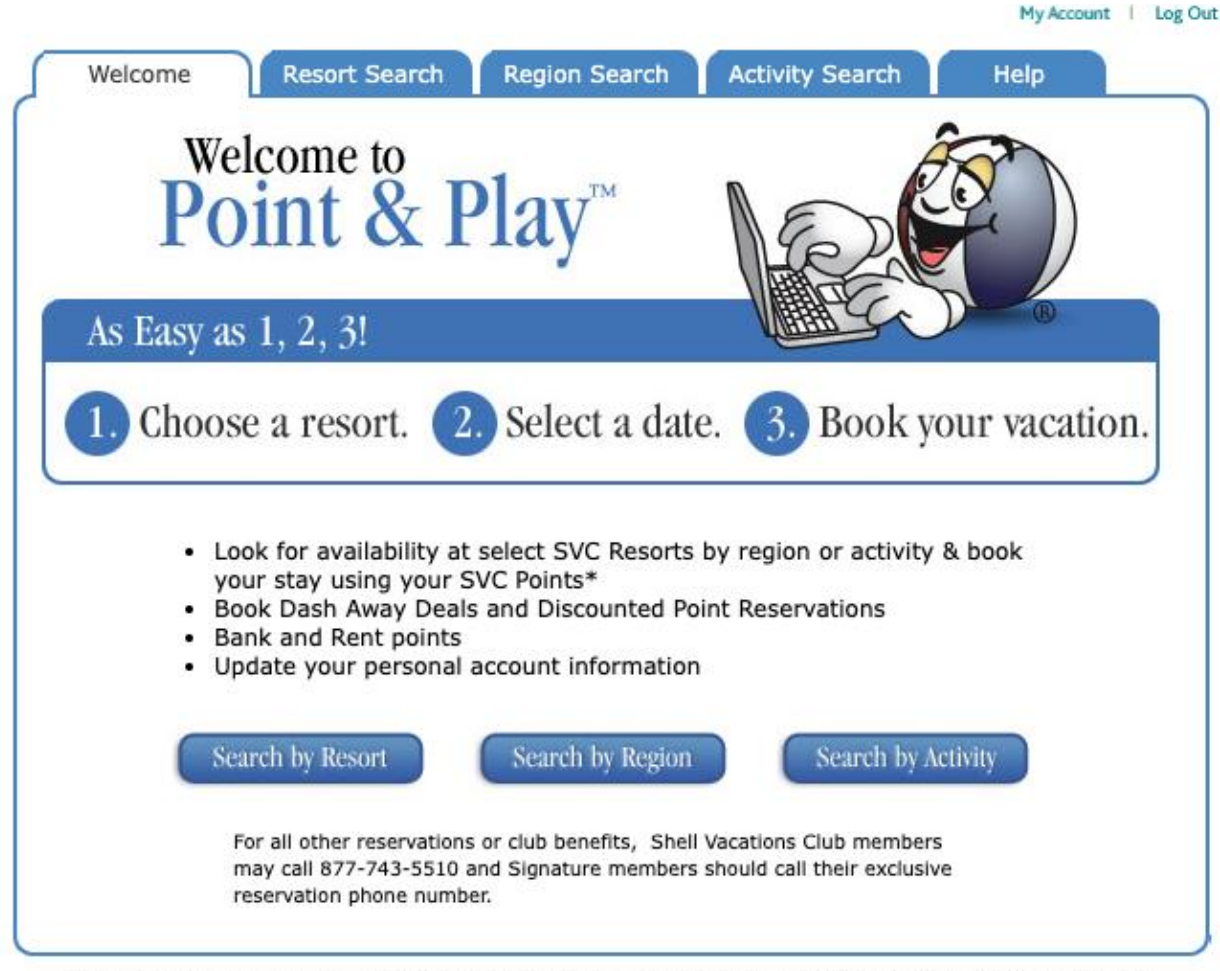

\*If your reservation is above the two transactions allowed in your Use Year, you will be charged a transaction fee.

**Step 3**: Pick your resort. No matter which way you searched, the Search Results page will give you the option to select your desired resort from a dropdown menu of all Shell Vacations Club resorts. If you search by resort, it'll default to the resort you picked on the map. If you search by region or activity, it'll default to the resorts that match your criteria.

**Step 4**: Input your desired arrival and departure dates and select your preferred unit type. If you're flexible, check the appropriate boxes. Being flexible will allow for more possible search results.

| Welcom            | e Resort Search R                                               | egion Search                | Activity Search                                | Help                                                  |
|-------------------|-----------------------------------------------------------------|-----------------------------|------------------------------------------------|-------------------------------------------------------|
| Select You        | Ir Travel Preferences                                           |                             |                                                |                                                       |
| VINO BELLO RESORT |                                                                 |                             |                                                | THE                                                   |
| <u>Important</u>  | Resort Details                                                  |                             | POINTIN                                        | GWAY                                                  |
| Resort:           | Vino Bello Resort                                               | ~                           | My Points Balance                              |                                                       |
| Arrival:          | Sep 18, 2025                                                    |                             | Available -<br>Current Use Year                | 6010 Points                                           |
| Departure:        | Sep 21, 2025                                                    |                             | SVC Account #                                  | 101999101999                                          |
| Room Type:        | 1B,rollin shower V                                              |                             | If you have any gues                           | tions or are                                          |
|                   | Are you flexible with your da<br>Are you flexible with your roo | tes?<br>om types?           | experiencing any cha<br>Play, please contact u | llenges using Point &<br>is by clicking <u>here</u> . |
|                   | Search Inventory                                                |                             |                                                |                                                       |
| Yı<br>reso        | our request does not meet<br>rt. Please check the minim         | the minimur<br>1um stay req | n stay requirement<br>uirements and resu       | for the selected<br>bmit your request.                |

**Step 5**: Click the "Search Inventory" button to start your search. If there are available units that fit your criteria, they will display for your perusal. If there are no available units for your desired resort and dates, you can modify your criteria and search again.

| Welcome          | e Res                                                                                                    | ort Search           | Region S | earch   | Activity Searc  | h        | Help      |   |
|------------------|----------------------------------------------------------------------------------------------------|----------------------|----------|---------|-----------------|----------|-----------|---|
| Select You       | r Travel Pr                                                                                                    | eferences            |          |         |                 |          |           |   |
| VINO BELL        | O RESORT                                                                                                    |                      |          |         |                 | 4        | THE       |   |
| <u>Important</u> | Resort Det                                                                                                    | <u>ails</u>          |          |         | POIN            | TING     | Rave      |   |
| Resort:          | Vino Bello I                                                                                                    | Resort               |          | ~       | My Points Balar | ice      |           |   |
| Arrival:         | Sep 18, 202                                                                                                    | ap 18, 2025 Availabl |          |         |                 |          | 10 Points |   |
| Departure:       | Departure: Sep 21, 2025                                                                                                    |                      |          |         |                 | 10       | 199910199 | 9 |
|                  | Image: Instruction shower Image: Image: |                      |          |         |                 |          |           |   |
| Arri             | ival Date                                                                                                    | Departure            | Date     | Room    | Туре            | Points I | Required  |   |
| 9/1              | 8/25                                                                                                    | 9/21/25              |          | 1B,roll | in shower       | 3200     |           |   |
| Pr               | oceed with b                                                                                                    | ooking               |          |         |                 |          |           |   |

**Step 6**: Book your selection. The required points for all available options will be displayed, to help you make an informed decision. To book the dates and unit that you want, select the radio button on the left and then click the "Proceed with Booking" button. Once a selection is made, you will see the payment page. Your payment options will be to use your available points, borrow points from next year if you don't have enough, or rent points if you're within 60 days of the arrival date. Any available points discounts will appear at this point in the process as well.

Points: If using your points to book, fill in the number of points needed and click the "Book" button to proceed.

Rent: If renting points, review the required rate and click the "Book" button to proceed.

For more information on ways to pay for your reservation, visit the <u>Reservation Options page</u> right here on your member website.

| Welcome                                                                                                    | esort Search Region Search                                                                                                    | Activity Search Help                                               |
|----------------------------------------------------------------------------------------------------|----------------------------------------------------------------------------------------------------|--------------------------------------------------------------------|
| Payment Options<br>VINO BELLO RESOR<br>3200 points are requir<br>travel time. Please cho<br>below to complete you<br>transaction.              | T<br>red for your desired<br>pose from the options<br>or reservation                                                                                 |                                                                    |
| OPTION 1<br>Use Available Points<br>Use your Shell Vacation<br>select points from any                                                          | ons Club membership to cover the po<br>v of your SVC Member #s. Click Upda                                                                           | pints required for your vacation. You m<br>ate Balance to refresh. |
|                                                                                                    | Points Required<br>CAAZ50999900<br>Member current use year: 2025<br>Reservation use year: 2025<br>Points available for reservation: 60               | 3200                                                               |
|                                                                                                    | Balance<br>Update Balance<br>Book this Option                                                                                                    | -3200<br>e                                                         |
| OPTION 2                                                                                                    |                                                                                                    |                                                                    |
| Customize<br>With this option I<br>through the proc<br>from your next U<br>Use Year, choosin<br>amounts to use f<br>and/or renting po<br>Club. | Buddy will help you<br>ess of borrowing points<br>se Year for use in this<br>ng specific points<br>rom each membership<br>pints from Shell Vacations |                                                                    |

**Step 7**: Provide traveler info. Once you've selected a payment option and clicked the "Book" button, you'll be prompted to provide the traveler name(s), address, and email. Your information

will be automatically entered for your convenience, but if you are sending a guest instead, you'll need to update these fields with their contact information. Make sure to enter the number of adult and child travelers as well, keeping the occupancy limit of your unit type in mind.

**Step 8**: Pay any applicable charges. If you're renting points, this is the point that you pay for them. If any transaction fees are required, those will be shown at this point and a link is provided to view housekeeping fees if any are due at the resort. Payment options include PayPal or credit card.

PayPal: If paying with PayPal, click the radio button and then the "Checkout with PayPal" button to proceed to your PayPal account.

Credit Card: If paying by credit or debit card, click the radio button and then enter your card details.

**Step 9**: Time for the final confirmation. When you're ready, click "Submit this Reservation" to confirm your stay. Your confirmation number will be displayed on screen and in your online account. You'll receive a brief confirmation email right away, with a more detailed email following within 24 hours.

**Step 10**: Enjoy your trip! You booked an exciting vacation for yourself or your friends and family to enjoy. Now pack your bags and enjoy an amazing vacation experience with Shell Vacations Club.